## 360 浏览器无法打开公告通知解决方法

打开 360 安全浏览器,单击菜单栏中的"帮助",在下拉菜单中选择"修复浏览器",即可打开"360 浏览器医生"。

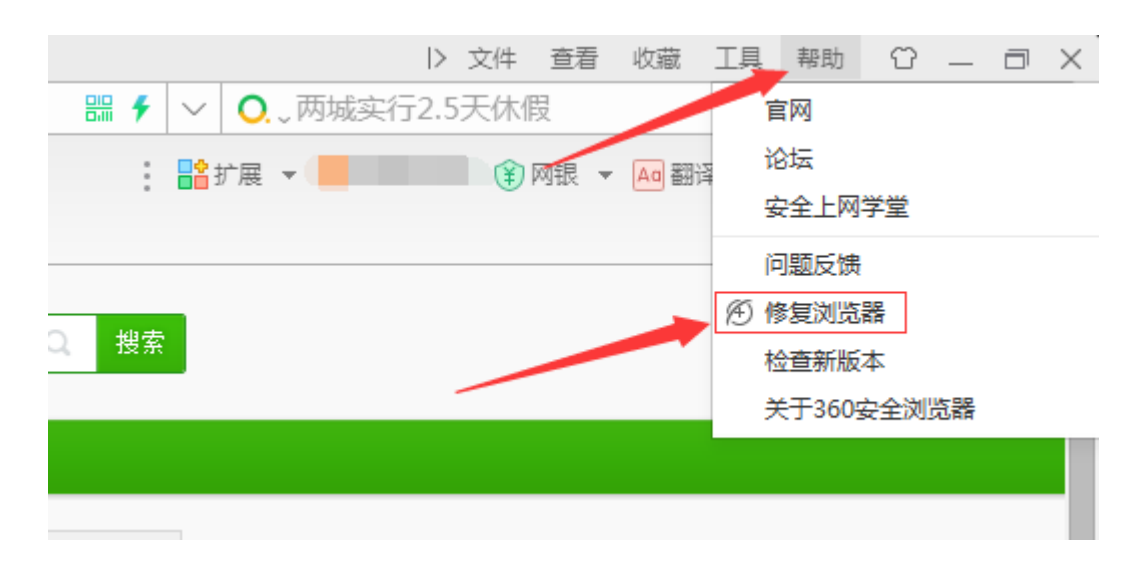

 360 浏览器医生为我们提供了"一键修复"功能,通过这个功能, 我们就能方便地解决绝大多数的浏览器问题。如果我们无法准确判 断浏览器出现的问题时,那么小编建议使用"一键修复"功能。

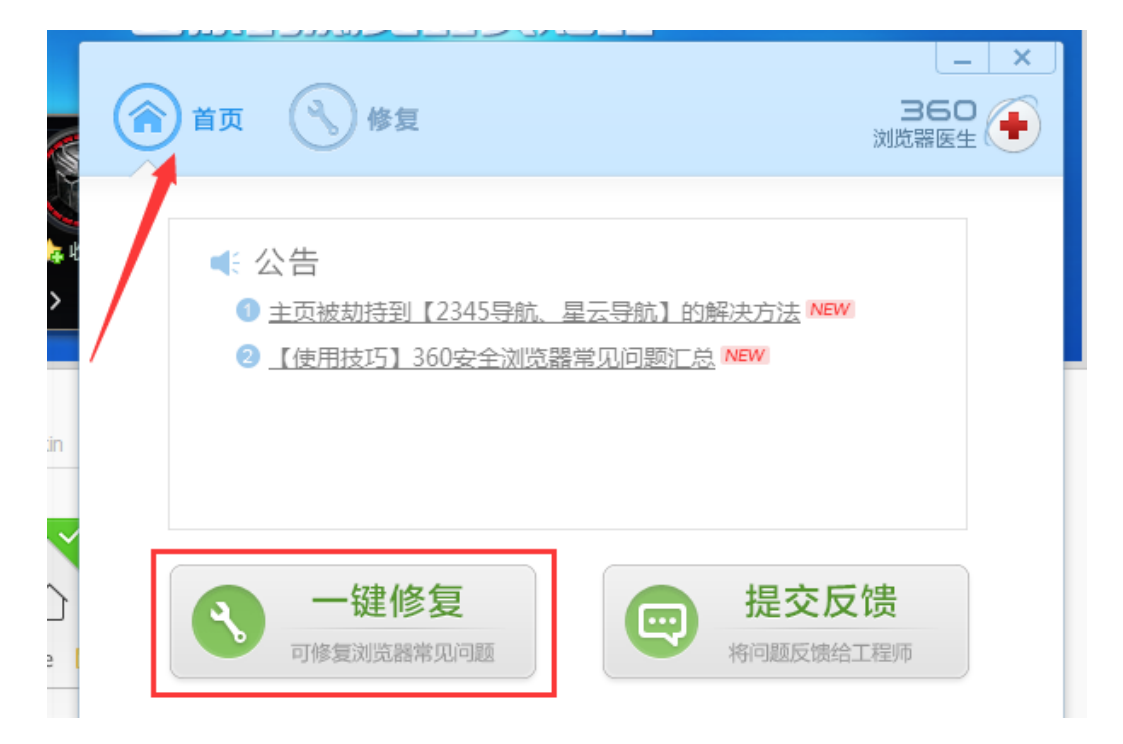

 我们单击"一键修复"按钮,然后在"修复"功能区中点击"立即 修复",这时 360 会提示需要关闭浏览器并修复,我们单击"关闭 浏览器并修复"。

| 首页 修复                                                                                                    | 360 )))))))))))))))))))))))))))))))))))) |
|----------------------------------------------------------------------------------------------------|------------------------------------------|
| 一键修复可以修复大部分浏览器常见问题                                                                                              | 立即修复                                     |
| 🗌 打不开网页, 网络不稳定                                                                                                  | 使用DNS优选                                  |
| □ 浏览器运行缓慢                                                                                                    | 关闭所有扩展 =                                 |
| 🗌 网络无法连接等问题                                                                                                    | 使用断网急救箱                                  |
| ✔ 网页打开缓慢,显示错乱                                                                                                   | 清除浏览器缓存                                  |
| ✔ IE功能异常                                                                                                    | 重置IE内核                                   |
| ✔ chrome://flags的默认设置被篡改                                                                                        | 恢复默认设置                                   |
| ☑ 图片不显示                                                                                                    | 恢复图片设置                                   |
| ✓ 仟冬栏仲捷方式始算改                                                                                                    | ☆复体挿方式 ✓                                 |
|                                                                                                    |                                          |
| 🧏 💽 360浏览器医生                                                                                                    | <b>X</b>                                 |
| 11                                                                                                    | 52                                       |
| 1                                                                                                    | R.A.                                     |
| 能 🥼 浏览器医生修复需要关闭360安全浏                                                                                           | 览器,是否 内                                  |
| m 关闭以继续修复?                                                                                                    | λù                                       |
| The second second second second second second second second second second second second second second second se | L.3.                                     |
| 21<br>关闭油吃 <u>喝汁纳纳</u>                                                                                          | ED:34                                    |
| 栏 天间,风见器开继续                                                                                                    |                                          |
| 、                                                                                                    | 清除cook                                   |

4. 如果在使用中,我们很清楚浏览器出现的问题,那么我们可以在修 复功能区,自主选择需要修复的项,然后点击这个项后面的按钮来 有针对性的修复浏览器。这样的话避免了修复所有的选项,从而提 高了修复的效率。  在这里需要注意的是,请不要使用"重置浏览器"功能,会删除历 史记录和扩展数据。

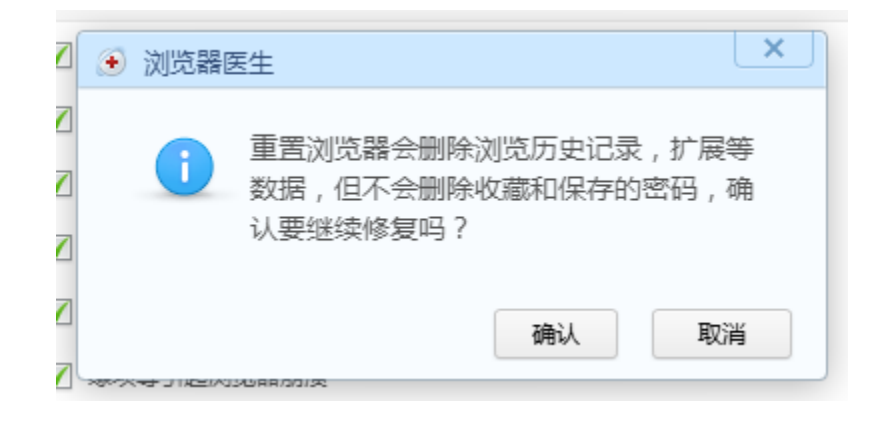